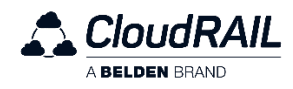

# CloudRail.Box Max Quick Start Guide

Thanks a lot for choosing the CloudRail solution. This guide will help you to get started with the on-boarding process.

# 1. Connecting the CloudRail.Box Max

Please ensure that you are connecting the CloudRail.Box Max to a suitable power supply (12-24V DC, >1amp).

Connect the loose ends of the power cable to a 4 pin terminal connector and plug it into the CloudRail.Box Max. Make sure +24V is connected to 'VCC' and grounding cable connected to 'GND'. Please confirm this wiring sequence and then only connect it to a suitable power supply of 12-24V and turn ON the power supply. As shown in picture, brown cable is +24V connected to 'VCC' pin and blue cable is grounding connected to 'GND' pin of 4 pin terminal connector.

\*Note: Do not swap the cables. Connect the correct wiring sequence as mentioned above otherwise it may lead to a serious damage of CloudRail.Box Max.

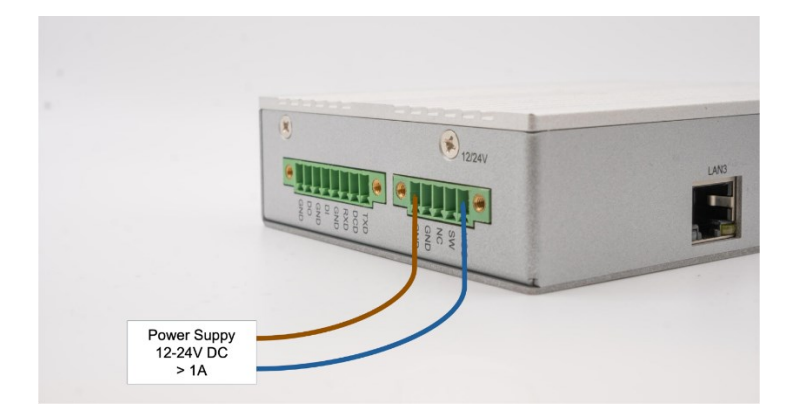

Now connect the CloudRail.Box Max to the internet using the LAN1 port of the CloudRail.Box Max. If the CloudRail.Box Max successfully established a connection to the Management Cloud, the status of CloudRail.Box Max will be "Online" in the CloudRail's Device Management Cloud.

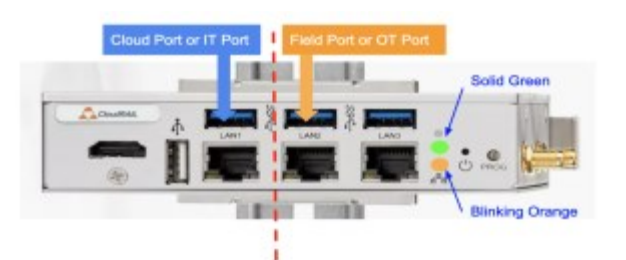

If the status in CloudRail's Device Management console is Offline then there might be a problem with the internet connection. By default, the CloudRail.Box Max uses DHCP to get an IP address. If DHCP is unavailable in your network, please add the CloudRail.Box Max to the Device Management Cloud (Step 2), select it and click "Advanced Network Settings" to get instructions on manually setting the network configuration.

The CloudRail.Box Max uses MQTTs and HTTPs for communication to the Device Management Cloud as well as the Cloud Platforms. Make sure that your network firewall allows communication through ports 443 and 8883.

# 2. Linking the CloudRail.Box Max to the Device Management Cloud

In the next step, you need to add the CloudRail.Box Max to the CloudRail's Device Management Cloud. This is the place where you configure and manage all your devices.

## **Create an Account**

Please visit https://devices.cloudrail.com/signup to create a new account. After you fill out all necessary fields, an email will be sent to you, which you need to confirm.

## Link Your CloudRail.Box Max

Please log in to your account on https://devices.cloudrail.com, click on "Connect New Box" and enter the serial number of your CloudRail.Box Max. You'll find this number on a label located on the bottom side of the CloudRail.Box Max. Moreover, give the CloudRail.Box Max a name and short description to identify it later. Alternatively, you can just scan the QR code with a suitable QR-code reader.

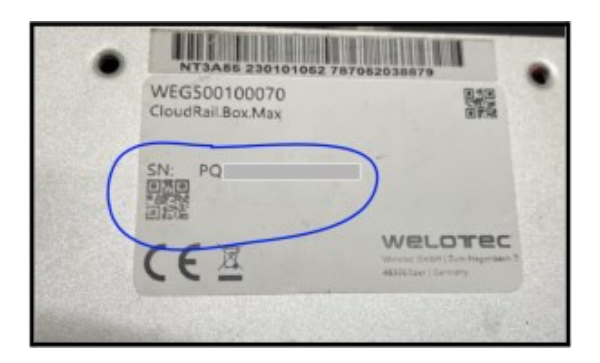

# 3. Update the Firmware (Important)

Firmware updates ensure that your CloudRail.Box Max is always working properly and is secure. You can check firmware version of your CloudRail.Box Max on details page. If the version is old, then you can update it to latest version by contacting support@cloudrail.com.

This can take several minutes and the CloudRail.Box Max might restart multiple times.

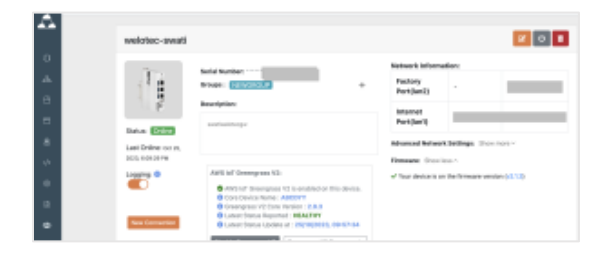

# 4. Connect your IO-Link Master

Now connect your IO-modules to the LAN2 port for the CloudRail.Box Max. A list of compatible IO-modules can be found here. Make sure to reset the IO-module to factory settings if it was connected to another system before.

## 4.1 Belden

The CloudRail.Box Max supports all LioN-X Masters and LioN-Xlight from Belden/Lumberg Automation. The IO-Link Masters can be daisy-chained via the "X02"port to add additional masters. Additional Masters will be powered via the "X04"-port. Otherwise a standard ethernet switch in between can also be used for connecting multiple IO-Link Masters.

### • LioN-X Step 1: Connect power and network

Connect the IO-Link Master via Port X03 (24V) to a suitable power supply (for most cables: brown=+, blue=-, please double check with the respective manual).

Connect the Ethernet Cable (RJ45 to M12) via Port X03 to the LAN2 port of a CloudRail.Box Max. If you want to use multiple IO-Link masters, just use a standard ethernet switch in between.

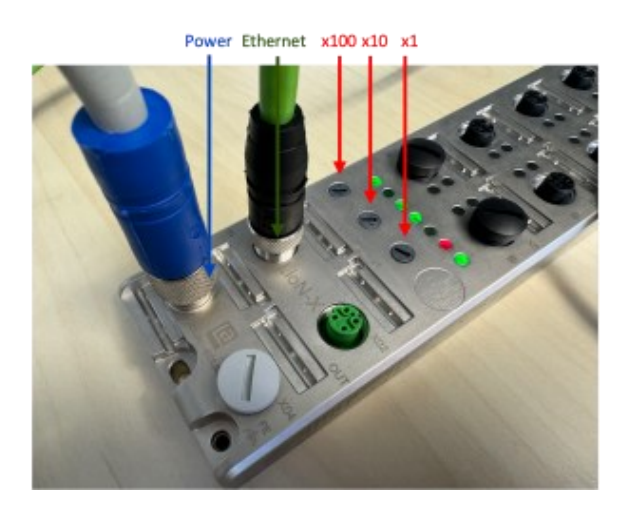

## • LioN-X Step 2: Zero-touch deployment

The CloudRail solution automatically detects the Belden LioN-X IO-Link masters, no configuration needs to be done.

#### 4.2. IFM

The CloudRail.Box Max supports all IO-Link Masters of the DataLine Edition by IFM. A full list can be found <u>here</u>. Devices of the DataLine Edition have a separate network interface called "IoT". This allows to establish a Y-path, so a parallel connection to a PLC and the CloudRail.Box Max.

## • (Optional) IFM Step 1: Reset and Update Firmware

If the IO-Link master has been used in a different environment before, it might be necessary to reset it to factory settings first. If the CloudRail.Box/CloudRail.Box Max still can't find the master, please also update the firmware to its latest version.

#### • IFM Step 2: Connect Power and Network

Connect the IO-Link Master to a suitable power supply (for most cables: brown=+, blue=-, please double check with the respective manual). In the next step connect the **IoT port** of the IO-Link master to the LAN2 Port of CloudRail.Box Max (**right ethernet port** of your CloudRail.Box). If you want to use multiple IO-Link masters, just use a standard ethernet switch in between.

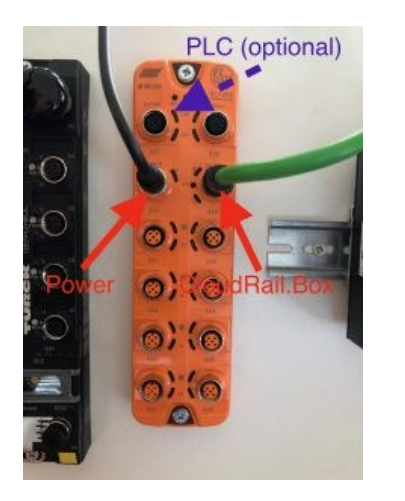

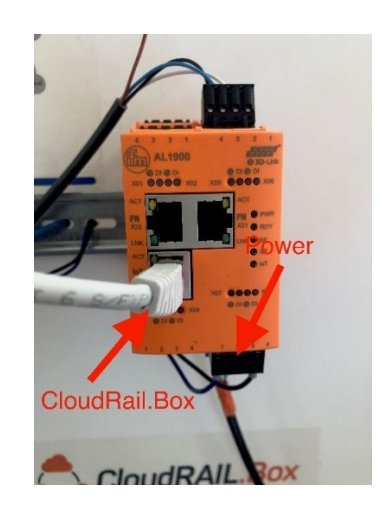

#### 4.3 Modbus TCP

The CloudRail.Box Max supports any Smart Meter from any vendor that uses the Modbus TCP or RTU (serial) protocol. In this example we use the Siemens PAC2200 for demonstration purposes.

#### Connect the Modbus TCP Smart Meter from Siemens to the CloudRail.Box Max

- Please check the corresponding siemens device manual for correct wiring and the modbus register list
   <u>PAC2200-Series documentation</u>
   <u>PAC3200-Series documentation</u>
   <u>PAC4200-Series documentation</u>
   *! Be aware of different version for different implementations (e.g. 5A vs 65A)*
- Connect the RJ45 cable from the Siemens device to LAN 2 or LAN 3 (Factory-Port) or to LAN 1 (Cloud-Port) of the CloudRail.Box Max.
  Note: for LAN 2 the meter-IP has to be changed to an 10.149.xxx.xxx (e.g. 10.149.1.15) address
- Set an unique IP-address, subnet mask and Modbus Port (502 by default) on the Siemens device. For PAC2200-devices you will find the Modbus settings by pressing F4 -> Settings -> Communication -> Modbus TCP

• Go to <u>Documentation DMC – Modbus TCP</u> for integrating the modbus device to the CloudRail.Box Max inside the DMC

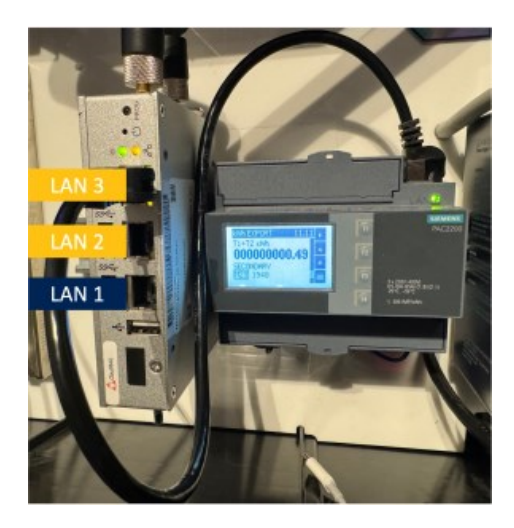

## 4.4 Modbus RTU

The CloudRail.Box Max supports any Smart Meter from any vendor that uses the Modbus RTU (serial) protocol.

## 5. Link Your Cloud Platform to the Device Management Cloud

By giving the Device Management Cloud Access to your Cloud Platform via the API, you will be able to provision new devices (sensors) automatically. In case you prefer to add each device manually to your cloud platform, you can skip this step.

Tutorials of how to connect your Cloud Platform to the Device Management Cloud, can be found at <u>devices.cloudrail.com/documentation</u>.

# 6. Your First Connection

To connect a sensor with your cloud platform, go to the overview screen, select the respective CloudRail.Box Max and click on "New Connection". Just follow the steps afterwards.

# Any questions?

Feel free to contact us <a href="https://www.belden.com/support/contact-us">https://www.belden.com/support/contact-us</a>